# Verleng SCEP RA-certificaat op Windows Server AD 2012, gebruikt voor BYOD op ISE

# Inhoud

Inleiding **Voorwaarden** Vereisten Gebruikte componenten Probleem Oplossing 1. Identificeer oude privé-sleutels 2. Verwijder oude privé-toetsen 3. Verwijder oude MSCEP-RA-certificaten 4. Nieuwe certificaten genereren voor SCEP 4.1. Het inlogcertificaat genereren 4.2. Het CEP-versleutelcertificaat genereren 5. Controleer 6. Herstart IS 7. Een nieuw SCEP RA-profiel maken 8. certificaatsjabloon wijzigen

### Referenties

# Inleiding

Dit document beschrijft hoe u twee certificaten kunt vernieuwen die worden gebruikt voor Eenvoudig protocol voor certificaatinschrijving (SCEP): Exchange Encapsulation Agent en CEP Encryption certificate in Microsoft Active Directory 2012.

### Voorwaarden

#### Vereisten

Cisco raadt kennis van de volgende onderwerpen aan:

- Basiskennis van Microsoft Active Directory-configuratie
- Basiskennis van de openbare sleutelinfrastructuur (PKI)
- Basiskennis van Identity Services Engine (ISE)

#### Gebruikte componenten

De informatie in dit document is gebaseerd op de volgende software- en hardware-versies:

Cisco Identity Services Engine versie 2.0

Microsoft Active Directory 2012 R2

## Probleem

Cisco ISE gebruikt SCEP-protocol ter ondersteuning van de registratie van persoonlijk apparaat (BYOD-on-boarding). Wanneer een extern SCEP CA wordt gebruikt, wordt dit CA gedefinieerd door een SCEP RA profiel op ISE. Wanneer een SCEP RA-profiel wordt gecreëerd, worden automatisch twee certificaten toegevoegd aan de Trusted Certificates-winkel:

CA-basiscertificaat,

**Edit SCEP RA Profile** 

• RA (Registratieautoriteit)-certificaat dat door de CA is ondertekend.

RA is verantwoordelijk voor het ontvangen en valideren van het verzoek van het registrerende apparaat en het doorsturen ervan naar de CA die het client-certificaat afgeeft.

Als het RA-certificaat afloopt, wordt het niet automatisch verlengd aan de CA-kant (in dit voorbeeld Windows Server 2012). Dit moet handmatig worden gedaan door de beheerder Active Directory/CA.

Hier is het voorbeeld hoe je dat kunt bereiken op Windows Server 2012 R2.

Oorspronkelijke SCEP-certificaten zichtbaar op ISE:

External SCEP \* Name Description \* URL http://10.0.100.200/certsrv/mscep Test Connection Certificates ▼ LEMON CA Subject CN=LEMON CA.DC=example.DC=com Issuer CN=LEMON CA,DC=example,DC=com Serial Number 1C 23 2A 8D 07 71 62 89 42 E6 6A 32 C2 05 E0 CE Validity From Fri, 11 Mar 2016 15:03:48 CET Validity To Wed, 11 Mar 2026 15:13:48 CET WIN2012-MSCEP-RA Subject CN=WIN2012-MSCEP-RA.C=PL Issuer CN=LEMON CA,DC=example,DC=com Serial Number 7A 00 00 00 0A 9F 5D C3 13 CD 7A 08 FC 00 00 00 00 00 0A Validity From Tue, 14 Jun 2016 11:46:03 CEST Validity To Thu, 14 Jun 2018 11:46:03 CEST

Save Reset

Aangenomen wordt dat het MSCEP-RA-CERTIFICAAT is verlopen en moet worden verlengd.

# Oplossing

**Voorzichtig:** Alle wijzigingen op Windows Server moeten eerst met de beheerder worden geraadpleegd.

#### 1. Identificeer oude privé-sleutels

Zoek privétoetsen geassocieerd met de RA certificaten op de Actieve Map met behulp van **certutil** tool. Plaats daarna **Key container.** 

certutil -store MY %COMPUTERNAME%-MSCEP-RA

Als de naam van uw oorspronkelijke MSCEP-RA-certificaat anders is, dient deze in dit verzoek te worden aangepast. De standaardinstelling is echter dat deze de computernaam bevat.

\Users\Administrator>certutil -store MY <u>%COMPUTERNAME%-MSCEP-RA</u> "Personal" ΜY Subject: CN=WIN2012-MSCEP-RA, C=PL Certificate Template Name (Certificate Type): EnrollmentAgentOffline Non-root Certificate Template: EnrollmentAgentOffline, Exchange Enrollment Agent (Offline request) Cert Hash(sha1): f3 3a b8 a7 ae ba 8e b5 c4 eb ec 07 ec 89 eb 58 1c 5a 15 ca Key Container = f162c291346fb17bfc312ffe37d29258\_a5332417-3e8f-4194-bee5-9f97a 7c6fd2 Simple container name: le-84278304-3925-4b49-a5b8-5a197ec84920 Provider = Microsoft Strong Cryptographic Provider Private key is NOT exportable Signature test passed Certificate Template Name (Certificate Type): CEPEncryption Non-root Certificate Template: CEPEncryption, CEP Encryption Cert Hash(sha1): Oe e1 f9 11 33 93 cO 34 2b bd bd 70 f7 e1 b9 93 b6 Oa 5c b2 \_\_\_Key\_Container = e326010cOb128829c971d6eab6c8e035\_a5332417-3e8f-4194-bee5-9f97a 7c6fd2 Simple container name: le-0955b42b-6442-40a8-97aa-9b4c0a99c367 Provider = Microsoft Strong Cryptographic Provider Private key is NOT exportable Encryption test passed CertUtil: -store command completed successfully.

#### 2. Verwijder oude privé-toetsen

Verwijdert de verwijzingstoetsen handmatig uit de onderstaande map:

```
C:\ProgramData\Microsoft\Crypto\RSA\MachineKeys
```

| 💧 🕨 This PC | <ul> <li>Local Disk (C:)</li> </ul> | ProgramData | Microsoft | Crypto | RSA ▶ | MachineKeys |
|-------------|-------------------------------------|-------------|-----------|--------|-------|-------------|
|-------------|-------------------------------------|-------------|-----------|--------|-------|-------------|

| Name                                                                   | Date modified    | Туре        |
|------------------------------------------------------------------------|------------------|-------------|
| 6de9cb26d2b98c01ec4e9e8b34824aa2_a5332417-3e8f-4194-bee5-9f97af7c6fd2  | 11/03/2016 15:09 | System file |
| 7a436fe806e483969f48a894af2fe9a1_a5332417-3e8f-4194-bee5-9f97af7c6fd2  | 11/03/2016 15:09 | System file |
| 76944fb33636aeddb9590521c2e8815a_a5332417-3e8f-4194-bee5-9f97af7c6fd2  | 11/03/2016 15:09 | System file |
| c2319c42033a5ca7f44e731bfd3fa2b5_a5332417-3e8f-4194-bee5-9f97af7c6fd2  | 11/03/2016 15:09 | System file |
| d6d986f09a1ee04e24c949879fdb506c_a5332417-3e8f-4194-bee5-9f97af7c6fd2  | 11/03/2016 15:09 | System file |
| e326010c0b128829c971d6eab6c8e035_a5332417-3e8f-4194-bee5-9f97af7c6fd2  | 14/06/2016 11:56 | System file |
| ed07e6fe25b60535d30408fd239982ee_a5332417-3e8f-4194-bee5-9f97af7c6fd2  | 11/03/2016 15:17 | System file |
| f162c291346fb17bfc312ffe37d29258_a5332417-3e8f-4194-bee5-9f97af7c6fd2  | 14/06/2016 11:56 | System file |
| f686aace6942fb7f7ceb231212eef4a4_a5332417-3e8f-4194-bee5-9f97af7c6fd2  | 02/03/2016 14:59 | System file |
| if686aace6942fb7f7ceb231212eef4a4_c34601aa-5e3c-4094-9e3a-7bde7f025c30 | 22/08/2013 16:50 | System file |
| f686aace6942fb7f7ceb231212eef4a4_f9db93d0-2b5b-4682-9d23-ad03508c09b5  | 18/03/2014 10:47 | System file |

### 3. Verwijder oude MSCEP-RA-certificaten

Nadat u de privé toetsen hebt verwijderd, verwijdert u de MSCEP-RA certificaten uit de MMCconsole.

*MMC > Bestand > Magnetisch toevoegen/verwijderen... > Bijvoegen "Certificaten" > Computeraccount > Lokale computer* 

| 嘉 File Action View Favorites Window Help |                       |           |                 |                     |               |  |
|------------------------------------------|-----------------------|-----------|-----------------|---------------------|---------------|--|
|                                          |                       |           |                 |                     |               |  |
| 🧮 Console Root                           | Issued To             | Issued By | Expiration Date | Intended Purposes   | Friendly Name |  |
| ⊿ 📮 Certificates (Local Com              | 🕼 LEMON CA            | LEMON CA  | 11/03/2026      | <all></all>         | <none></none> |  |
| ⊿ 🚞 Personal                             | 🕼 win2012.example.com | LEMON CA  | 11/03/2017      | Client Authenticati | <none></none> |  |
| Certificates                             | 🕼 WIN2012-MSCEP-RA    | LEMON CA  | 14/06/2018      | Certificate Request | <none></none> |  |
| Trusted Root Certifi                     | 🕼 WIN2012-MSCEP-RA    | LEMON CA  | 14/06/2018      | Certificate Request | <none></none> |  |
| Enterprise Trust                         |                       |           |                 |                     |               |  |
| 👂 🚞 Intermediate Certifi                 |                       |           |                 |                     |               |  |

#### 4. Nieuwe certificaten genereren voor SCEP

#### 4.1. Het inlogcertificaat genereren

4.1.1. Maak een bestand **van cisco\_ndes\_sign.inf** met de onderstaande inhoud. Deze informatie wordt later door het gereedschap **certreq.exe** gebruikt om de certificaataanvraag (CSR) te genereren:

```
[NewRequest]
Subject = "CN=NEW-MSCEP-RA,OU=Cisco,O=Systems,L=Krakow,S=Malopolskie,C=PL"
Exportable = TRUE
KeyLength = 2048
KeySpec = 2
KeyUsage = 0x80
MachineKeySet = TRUE
ProviderName = "Microsoft Enhanced Cryptographic Provider v1.0
ProviderType = 1
[EnhancedKeyUsageExtension]
OID = 1.3.6.1.4.1.311.20.2.1
```

```
[RequestAttributes]
```

```
v Ċ
```

**Tip**: Als u deze bestandsjabloon kopieert, moet u deze volgens uw vereisten aanpassen en controleren of alle tekens correct zijn gekopieerd (inclusief aanhalingstekens).

4.1.2. Maak CSR op basis van het .INF-bestand met deze opdracht:

certreq -f -new cisco\_ndes\_sign.inf cisco\_ndes\_sign.req

Als er een **conflict ontstaat tussen de** waarschuwingscontext van de **gebruikerscontext en de** context van de **machine**, klikt u op OK. Deze waarschuwing kan worden genegeerd.

```
C:\Users\Administrator\Desktop>certreq -f -new cisco_ndes_sign.inf cisco_ndes_si
gn.req
Active Directory Enrollment Policy
{55845063-8765-4C03-84BB-E141A1DFD840>
ldap:
User context template conflicts with machine context.
CertReq: Request Created
C:\Users\Administrator\Desktop>_
```

4.1.3. Vermeld de CSR met deze opdracht:

certreq -submit cisco\_ndes\_sign.req cisco\_ndes\_sign.cer

Tijdens deze procedure verschijnt een venster en wordt een juiste CA gekozen.

| Certification Authority List ? × |               |         |  |  |
|----------------------------------|---------------|---------|--|--|
| Select Certification Authority   |               |         |  |  |
| CA                               | Computer      |         |  |  |
| LEMON CA (Kerberos)              | win2012.examp | ole.com |  |  |
|                                  |               |         |  |  |
|                                  |               |         |  |  |
|                                  |               |         |  |  |
|                                  |               |         |  |  |
|                                  |               |         |  |  |
| <                                | Ш             | >       |  |  |
|                                  | ОК            | Cancel  |  |  |
|                                  |               |         |  |  |

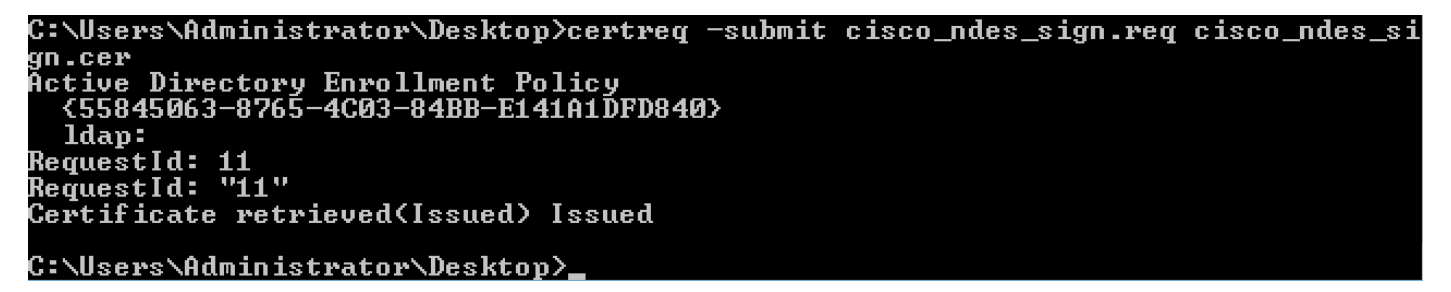

4.1.4 Aanvaard het in de vorige stap afgegeven certificaat. Als resultaat van deze opdracht, wordt

het nieuwe certificaat geïmporteerd en overgebracht naar de lokale PC Persoonlijke winkel:

certreq -accept cisco\_ndes\_sign.cer

C:\Users\Administrator\Desktop>certreq -accept cisco\_ndes\_sign.cer C:\Users\Administrator\Desktop>\_

#### 4.2. Het CEP-versleutelcertificaat genereren

#### 4.2.1. Maak een nieuw bestand cisco\_ndes\_xchg.inf:

[NewRequest] Subject = "CN=NEW-MSCEP-RA,OU=Cisco,O=Systems,L=Krakow,S=Malopolskie,C=PL" Exportable = TRUE KeyLength = 2048 KeySpec = 1 KeyUsage = 0x20 MachineKeySet = TRUE ProviderName = "Microsoft RSA Schannel Cryptographic Provider" ProviderType = 12

```
[EnhancedKeyUsageExtension]
OID = 1.3.6.1.4.1.311.20.2.1
```

[RequestAttributes]
CertificateTemplate = CEPEncryption
Volg dezelfde stappen als in punt 4.1.

4.2.2. Generate a CSR op basis van het nieuwe .INF-bestand:

certreq -f -new cisco\_ndes\_xchg.inf cisco\_ndes\_xchg.req
4.2.3. Vermeld het verzoek:

certreq -submit cisco\_ndes\_xchg.req cisco\_ndes\_xchg.cer

4.2.4: Accepteer het nieuwe certificaat door het naar de persoonlijke winkel van de lokale computer te verplaatsen:

certreq -accept cisco\_ndes\_xchg.cer

#### 5. Controleer

Na voltooiing van stap 4 worden twee nieuwe MSCEP-RA-certificaten in de Local Computer Mobile Store aangebracht:

| 🚟 File Action View Fav      | orites Window Help    |           |                 |                                             |                           |               |
|-----------------------------|-----------------------|-----------|-----------------|---------------------------------------------|---------------------------|---------------|
|                             |                       |           |                 |                                             |                           |               |
| 📔 Console Root              | Issued To 📩           | Issued By | Expiration Date | Certificate Template                        | Intended Purposes         | Friendly N    |
| 🔺 📮 Certificates (Local Com | 🛱 LEMON CA            | LEMON CA  | 11/03/2026      |                                             | <all></all>               | <none></none> |
| 🛛 🦳 Personal                | 😰 NEW-MSCEP-RA        | LEMON CA  | 14/06/2018      | Exchange Enrollment Agent (Offline request) | Certificate Request Agent | <none></none> |
| Certificates                | 🛱 NEW-MSCEP-RA        | LEMON CA  | 14/06/2018      | CEP Encryption                              | Certificate Request Agent | <none></none> |
| Trusted Root Certifi        | 🕼 win2012.example.com | LEMON CA  | 11/03/2017      | Domain Controller                           | Client Authentication, S  | <none></none> |
| Enterprise Trust            |                       |           |                 |                                             |                           |               |

U kunt de certificaten ook controleren met het gereedschap **certutil.exe** (controleer of u de juiste nieuwe certificaatnaam gebruikt). MSCEP-RA-certificaten met nieuwe gemeenschappelijke namen en nieuwe serienummers moeten worden weergegeven:

certutil -store MY NEW-MSCEP-RA C:\Users\Administrator\Desktop>certutil -store MY NEW-MSCEP-RA MY "Personal" Issuer: CN=LEMON CA, DC=example, DC=com NotBefore: 14/06/2016 13:40 NotAfter: 14/06/2018 13:40 Subject: CN=NEW-MSCEP-RA, OU=Cisco, O=Systems, L=Krakow, S=Malopolskie, C=PL Certificate Template Name (Certificate Type): CEPEncryption Template: CEPEncryption, CEP Encryption Cert Hash(shal): 31 4e 83 08 57 14 95 e9 0b b6 9a e0 4f c6 f2 cf 61 0b e8 99 Key Container = 1ba225d16a794c70c6159e78b356342c\_a5332417-3e8f-4194-bee5-9f97a f7c6fd2 Simple container name: CertReq-CEPEncryption-f42ec236-077a-40a9-b83a-47ad6cc8d a0e Provider = Microsoft RSA SChannel Cryptographic Provider Encryption test passed Issuer: CN=LEMON CA, DC=example, DC=com NotBefore: 14/06/2016 13:35 NotAfter: 14/06/2018 13:35 Subject: CN=NEW-MSCEP-RA, OU=Cisco, O=Systems, L=Krakow, S=Malopolskie, C=PL Certificate Template Name (Certificate Type): EnrollmentAgentOffline Gertiricate Template Name (Certificate Type): EnrollmentAgentOffline Non-root Certificate Template: EnrollmentAgentOffline, Exchange Enrollment Agent (Offline request) Cert Hash(sha1): 12 44 ba e6 4c 4e f8 78 7a a6 ae 60 9b b0 b2 ad e7 ba 62 9a Key Container = 320e64806bd159eca7b12283f3f67ee6\_a5332417-3e8f-4194-bee5-9f97a f7c6fd2 Simple container name: CertReq-EnrollmentAgentOffline-Oec8b0c4-8828-4f09-927b-2f869589cab Provider = Microsoft Enhanced Cryptographic Provider v1.0 Signature test passed CertUtil: -store command completed successfully. C:\Users\Administrator\Desktop}\_

### 6. Herstart IS

Start Internet Information Services (IS)-server opnieuw om de wijzigingen toe te passen:

iisreset.exe

```
C:\Users\Administrator\Desktop>iisreset.exe
```

```
Attempting stop...
Internet services successfully stopped
Attempting start...
Internet services successfully restarted
```

### 7. Een nieuw SCEP RA-profiel maken

Op ISE om een nieuw SCEP RA profiel te maken (met dezelfde server-URL als de oude), zodat nieuwe certificaten worden gedownload en toegevoegd aan de Trusted Certificates Store:

#### **External CA Settings**

SCEP RA Profiles (SCEP-Simple Certificate Enrollment Protocol)

| 1 | Edit 🕂 Add    | 🗙 Delete |             |                                   |                           |
|---|---------------|----------|-------------|-----------------------------------|---------------------------|
|   | Name          | <b>^</b> | Description | URL                               | CA Cert Name              |
|   | External_SCEP |          |             | http://10.0.100.200/certsrv/mscep | LEMON CA,WIN2012-MSCEP-RA |
|   | New_Externa   | I_Scep   |             | http://10.0.100.200/certsrv/mscep | LEMON CA,NEW-MSCEP-RA     |

### 8. certificaatsjabloon wijzigen

Zorg ervoor dat het nieuwe SCEP RA-profiel is gespecificeerd in de certificaatsjabloon die door BYOD wordt gebruikt (u kunt dit controleren in *Beheer > Systeem > Certificaten > certificaatinstantie > Certificaatsjablonen*):

| dentity Services Engine           | Home                                | Guest Access     ✓ Administration     → Work Centers                                 |  |  |
|-----------------------------------|-------------------------------------|--------------------------------------------------------------------------------------|--|--|
| ✓ System ► Identity Management    | Network Resources     Device Portal | Management pxGrid Service                                                            |  |  |
| Deployment Licensing - Certificat | es   Logging  Maintenance Upg       | grade Backup & Restore + Admin Access + Settings                                     |  |  |
| Certificate Management            | Edit Certificate Template           |                                                                                      |  |  |
| - Certificate Authority           | * Name                              | EAP_Authentication_Certificate_Template                                              |  |  |
| Internal CA Settings              | Description                         | This template will be used to issue certificates for EAP Authentication              |  |  |
| Certificate Templates             | Subject                             |                                                                                      |  |  |
| External CA Settings              | Common Name (CN)                    | \$UserName\$ (j)                                                                     |  |  |
|                                   | Organizational Unit (OU)            | Example unit                                                                         |  |  |
|                                   | Organization (O)                    | Company name                                                                         |  |  |
|                                   | City (L)                            | City                                                                                 |  |  |
|                                   | State (ST)                          | State                                                                                |  |  |
|                                   | Country (C)                         | US                                                                                   |  |  |
|                                   | Subject Alternative Name (SAN)      | MAC Address                                                                          |  |  |
|                                   | Key Size                            | 2048 🛬                                                                               |  |  |
|                                   | * SCEP RA Profile                   | New_External_Scep        ISE Internal CA       New_External_Scep       External_SCEP |  |  |

# Referenties

- 1. Artikel over Microsoft technische zone
- 2. Cisco ISE-configuratiehandleidingen